## **Paypal-REST**

Handbuch für den Abruf und die Verarbeitung von

- Paypal-Donations

- Paypal-Subscriptions

Das Paypal-Modul ist unter **Imports** -> **Paypal-Daten** zu finden und zeigt einige Suchmasken und Buttons an.

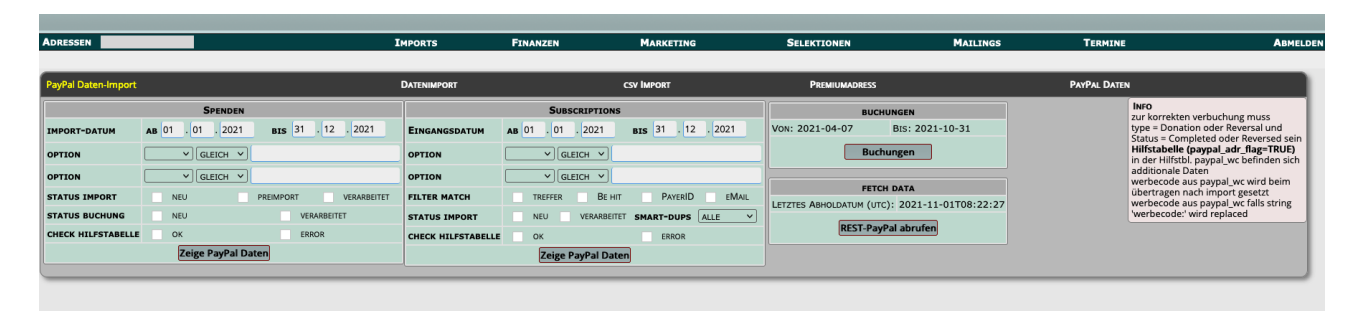

#### 1. Abruf neuer Daten

Neue Paypal-Daten werden durch klicken auf den Button "REST-PayPal abrufen" oder "NVP-PayPal abrufen" abgerufen

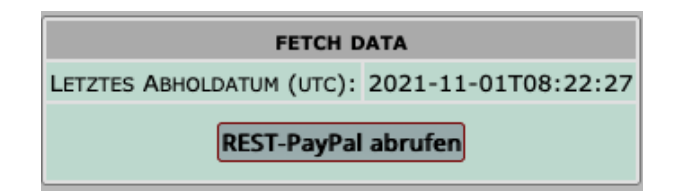

Das letzte Abholdatum steht in UTC Zeit und wird aus der letzten in der Datenbank-Tabelle vorhandenen Transaction ermittelt.

Sollten Webhooks konfiguriert sein, werden diese nach Abruf der Paypal-Transactionen ebenfalls abgerufen (kein weiterer Klick notwendig !).

Nach Abruf der Daten werden die geholten Transaktionen tabellarisch angezeigt, Webhooks werden nur als Anzahl in der Menuleiste gezeigt.

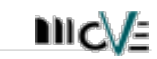

Die Menüleiste zeigt nach Abruf neuer Daten, Informationen über:

- Anzahl der geholten Transactions (Donations und Subscription-Payments)
- Anzahl der eingegangen Webhooks (Beitragsvereinbarungen-Details)
- Anzahl der erkannten Subscription-Payments

| ADRESSEN                                                                             |                                                                                            |                                                                                        |                                                            | IMPORTS                                                                                 | Fi                                          | NANZEN                                                                           | _      | MARKE                                                  | TING SELEKT                 | IONEN                                         | GRUP              | PEN+GREMIEN     |                  | MAILINGS                             | TERMINE                  | ABMELDE             |
|--------------------------------------------------------------------------------------|--------------------------------------------------------------------------------------------|----------------------------------------------------------------------------------------|------------------------------------------------------------|-----------------------------------------------------------------------------------------|---------------------------------------------|----------------------------------------------------------------------------------|--------|--------------------------------------------------------|-----------------------------|-----------------------------------------------|-------------------|-----------------|------------------|--------------------------------------|--------------------------|---------------------|
| PayPal Daten-II                                                                      | nport                                                                                      |                                                                                        |                                                            |                                                                                         | DATENI                                      | MPORT                                                                            |        |                                                        | CSV IMPORT                  |                                               | Pite              | MIJMADRESS      |                  | PAYPAL DAT                           |                          |                     |
| IMPORT-DATUM<br>OPTION<br>OPTION<br>STATUS IMPORT<br>STATUS BUCHUN<br>CHECK HEFSTABL | 5<br>A8 01 01 00 000<br>TRANSACTI ~<br>X NEU<br>S X NEU<br>X NEU<br>X NEU<br>X NEU<br>Zego | SPENDEN ()<br>24 BS 31<br>GLEICH V TOOI<br>GLEICH V<br>PRENAPORT<br>R<br>PRAYPal Daten | , 12 . 2025<br>3<br>VERARBUTET<br>VERARBUTET<br>VERARBUTET | EINGANGSDATUM<br>DPTION<br>OPTION<br>FILTER MATCH<br>STATUS IMPORT<br>CHECK HEJSTABILLE | AB 01.0<br>STATUS<br>TREFF<br>X NEU<br>X OK | SUBSCRIPTIO<br>1 . 2024<br>V GLEIC<br>V GLEIC<br>ER BE<br>VERABBI<br>Zeige PayPe | INS I  | 31 . 12 . 20<br>thre<br>PAYERID<br>-DUPS ALLE<br>ERROR | 25 ESTERATION (C            | H DATA<br>rc): 2025-01-14T18:0<br>Pal abrufen | 8.39              |                 |                  |                                      |                          |                     |
| Transakti                                                                            | onen: 101 - Webhooks: 7                                                                    | 3 · Subscription/Trans                                                                 | aktionen erkannt: 2)                                       |                                                                                         |                                             |                                                                                  |        |                                                        | Suche/Filter                |                                               | PORTERS MARKERITE | Setze Doru      | ITION            |                                      | Export als cov Drucken Z | eige 150 Zeilen 🔹 🦕 |
| LFDNR 🔺                                                                              | TRANSACTIONID 🖨                                                                            | PAYERID 🖨                                                                              | REFID                                                      | timestamp 🛊                                                                             | туре 🖨                                      | STATUS 🖨                                                                         | AMT 🖨  | FEEAMT 🖨                                               | EMAJL 🗘                     | FIRSTNAME 🖨                                   | lastname 🖨        | STATUS_IMPORT 🖨 | STATUS_BUCHUNG 🖨 | NUMBER                               |                          | 🕈 🗖 ALLE            |
| 3789                                                                                 | DN3HES7IES4R8KCIC                                                                          | X8HJ4HUFPH6GD                                                                          | I-ZBMS8N21ZGKK                                             | 2025-01-15                                                                              | T0002                                       | s                                                                                | 50.00  | -1.10                                                  | frank.wiegand@example.org   | Frank                                         | Wiegand           | neu             | neu              | Fördermitgliedschaft von Frank Wieg  | and, Dr.                 |                     |
| 3790                                                                                 | KMPS3LJZ3Q8E2ZOBS                                                                          | ZWC3Y9CPSNAS4                                                                          | I-88BNOYXINTSO3                                            | 2025-01-15                                                                              | T0002                                       | \$                                                                               | 10.00  | -0.50                                                  | dennie.seiger@example.org   | Dennie                                        | Seliger           | neu             | neu              |                                      |                          |                     |
| 3791                                                                                 | E3DB8VZJ0JRW9PN5Q                                                                          | 9KVR73WYB2VNH                                                                          | I-3GIZ2KLCY22F                                             | 2025-01-15                                                                              | T0002                                       | s                                                                                | 10.00  | -0.50                                                  | artema.pfeiffer@example.org | Artema                                        | Pfeiffer          | neu             | neu              | Fördermitgliedschaft von Arterna Pfe | iffer                    |                     |
| 3792                                                                                 | UHIVMCYF0AJDD1C0                                                                           | CE3GU4VRH9AYG                                                                          | I-SEMXPMY28YED                                             | 2025-01-15                                                                              | T0002                                       | 5                                                                                | 6.50   | -0.45                                                  | frik23@example.org          | Fredi                                         | Janik             | neu             | neu              | Fördermitgliedschaft von Fredi Janik |                          |                     |
| 3793                                                                                 | EZUXJD27ORD0MN126                                                                          | 2F09CCUJ14CRE                                                                          |                                                            | 2025-01-15                                                                              | T0006                                       | s                                                                                | 15.00  | -0.58                                                  | katalinbehrmann@example.org | Katalin                                       | Behrmann          | neu             | neu              | Spende                               |                          |                     |
| 3794                                                                                 | ABOQKPOBDA4HAHYGP                                                                          | XOIDZD5G5T9HI                                                                          | I-MPZ7ZGBIY9XX                                             | 2025-01-16                                                                              | T0002                                       | s                                                                                | 120.00 | -2.15                                                  | si.andersen@example.org     | Simon                                         | Andersen          | neu             | neu              | Fördermitgliedschaft von Simon And   | ersen                    |                     |
| 3795                                                                                 | 8KFNYOB10DCLMQ709                                                                          | BXQOQ1YQ9LB19                                                                          | I-YGMOP02FQ9MX                                             | 2025-01-16                                                                              | T0002                                       | s                                                                                | 5.00   | -0.43                                                  | themaximo@example.org       | Maximo                                        | Falke             | neu             | neu              |                                      |                          |                     |
| 3796                                                                                 | IY751WT07FQPTV1CM                                                                          | 2LF8RET6W6XjB                                                                          |                                                            | 2025-01-16                                                                              | T0006                                       | s                                                                                | 25.00  | -0.73                                                  | sz28@example.org            | SILVIO                                        | ZUBER             | neu             | neu              | Spende                               |                          |                     |
| 3797                                                                                 | SGBAURIOQVPWIL61R                                                                          | GS3F1NGVXMTHL                                                                          | I-S4GE24GTQ7US                                             | 2025-01-16                                                                              | T0002                                       | 5                                                                                | 3.00   | -0.40                                                  | stephisch@example.org       | Stephan                                       | Windisch          | neu             | neu              |                                      |                          |                     |
| 3798                                                                                 | TZNG1UX6POIMKTRC9                                                                          | ZMY14MB0IBWYQ                                                                          | I-SSCOOHNOJLII                                             | 2025-01-16                                                                              | T0002                                       | s                                                                                | 6.50   | -0.45                                                  | c-quandt@example.org        | Cristiana                                     | Quandt            | neu             | neu              | Fördermitgliedschaft von Cristiana Q | uandt                    |                     |
| 3799                                                                                 | 1F1GN6MERQ59YGQQR                                                                          | 888D4CREPCU3L                                                                          | I-DM1IJEFKEQTV                                             | 2025-01-16                                                                              | T0002                                       | 5                                                                                | 10.00  | -0.50                                                  | allsunried196@example.org   | Ailsun                                        | Riedl             | neu             | neu              | Fördermitgliedschaft von Allsun Ried |                          |                     |

Es liegen nun neue Paypal-Daten in MOVE vor.

Ob die Weiterverarbeitung direkt nach Abruf oder anschließend mittels Suchbox erfolgt, hängt davon ab ob die Adresshilfstabelle inkludiert werden soll, ist dies in der MOVE-Konfiguration definiert erscheint die letzte Zeile in der Suchbox (Check Hilfstabelle).

ohne Hilfstabelle können die Daten direkt weiterverarbeitet werden
mit Hilfstabelle muss zuerst über die Suchbox mit Parameter danach gesucht werden

Es wird empfohlen **immer** die Suchbox, zur Suche der neu zu importierenden Datensätze zu nutzen.

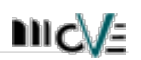

## 2. Suche nach neu zu verarbeitenden Spenden

Für die Suche nach Transaktionen ist die linke Suchbox zu nutzen und gewünschte Suchparameter sind einzugeben.

|   | PayPal Date:-Import |                                      | DATENIMPORT        | CSV IMPORT                           |
|---|---------------------|--------------------------------------|--------------------|--------------------------------------|
|   |                     | Spenden                              |                    | SUBSCRIPTIONS                        |
|   | MPORT-DATUM         | AB 01 . 10 . 2021 BIS 31 . 12 . 2021 | EINGANGSDATUM      | AB 01 . 01 . 2021 BIS 31 . 12 . 2021 |
| / | OPTION              | TRANS V GLEICH V T0006 (Payment)     | OPTION             |                                      |
|   | OPTION              | GLEICH V                             | OPTION             |                                      |
|   | STATUS IMPORT       | × NEU PREIMPORT VERARBEITET          | FILTER MATCH       | TREFFER BE HIT PAYERID EMAIL         |
| V | STATUS BUCHUNG      | × NEU VERARBEITET                    | STATUS IMPORT      | NEU VERARBEITET SMART-DUPS ALLE V    |
|   | CHECK HILFSTABELLE  | X OK ERROR                           | CHECK HILFSTABELLE | E OK ERROR                           |
|   |                     | Zeige PayPal Daten                   |                    | Zeige PayPal Daten                   |
|   |                     |                                      |                    | ^                                    |
|   |                     |                                      |                    |                                      |

Das Import-Datum kann eingegrenzt werden, schlussendlich gilt aber dass alle Transaktionen verarbeitet sein sollten und deshalb wird empfohlen das Datum nicht zu stark einzugrenzen.

Der Typ (**Transaction\_Event\_Code**) der eingehenden Transaktionen ist abhängig davon ob bei Paypal die Gemeinnützigkeit hinterlegt und anerkannt wurde. Spenden können mit folgenden Codes eingehen:

- T0006 (Payment)

- T0013 (Donation)

MOVE verarbeitet nur Donations (T0013), wenn Transaktionen als Payment (T0006) eingehen, müssen diese auf T0013 geändert werden (siehe "setze Donation"). Payments (T0006) sind eigentlich "echte" Zahlungen (z.B. Buchbestellung) und werden (noch) nicht in MOVE verarbeitet.

Parameter zur Suche nach Transaktionen

#### - mit Hilfstabelle

#### - die nicht als Donation (T0013) eingehen:

| Feld              | Info                                | Wert                             |
|-------------------|-------------------------------------|----------------------------------|
| Import-Datum      | Eingangsdatum der Transaction       | aktueller Monat bis Ende Jahr    |
| Option (1)        | Transaction_Event_Code              | T0006 (Payment)                  |
| Option (2)        | weiterer Parameter möglich          | -                                |
| Status_Import     | bereits importiert ?                | markiere checkbox " <b>neu</b> " |
| Status_Buchung    | bereits verbucht ?                  | markiere checkbox " <b>neu</b> " |
| CheckHilfstabelle | Transaction in paypal_wc vorhanden? | markiere checkbox " <b>ok</b> "  |

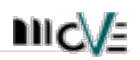

#### Parameter zur Suche nach Transaktionen

#### - mit Hilfstabelle

- die als **Donation** (T0013) eingehen:

| Feld              | Info                                | Wert                             |
|-------------------|-------------------------------------|----------------------------------|
| Import-Datum      | Eingangsdatum der Transaction       | aktueller Monat bis Ende Jahr    |
| Option (1)        | Transaction_Event_Code              | T0013 (Donation)                 |
| Option (2)        | weiterer Parameter möglich          | -                                |
| Status_Import     | bereits importiert ?                | markiere checkbox " <b>neu</b> " |
| Status_Buchung    | bereits verbucht ?                  | markiere checkbox " <b>neu</b> " |
| CheckHilfstabelle | Transaction in paypal_wc vorhanden? | markiere checkbox " <b>ok</b> "  |

## Gefundene Transaktionen werden tabellarisch angezeigt:

## Beispiel: Hilfstabelle error

| 13 Anzahl       | Datensätze gefunden     |               |         |             |        |          |       |          | Suche/Filter                 | Invomes w   | MINOENTE    | SETZE DOMATION |                | Export als csv.                    | Drucken Show 150 re | 2ms * 🔶 |
|-----------------|-------------------------|---------------|---------|-------------|--------|----------|-------|----------|------------------------------|-------------|-------------|----------------|----------------|------------------------------------|---------------------|---------|
| LFDNR 🔺         | TRANSACTIONID           | PAYERID 🖨     | REFID 🖨 | TIMESTAMP 🖨 | туре 🖨 | status 🖨 | AMT 🖨 | FEEAMT 🖨 | EMAIL 🔶                      | FIRSTNAME 🖨 | LASTNAME 🖨  | STATUS_IMPORT  | STATUS_BUCHUNG | NUMBER 🔶                           | HILFSTABELLE 🖨      | ALLE    |
| 455678          | OKZ5Z99CLW56QSH6Q       | I5GUZKNG5WKTC |         | 2025-01-19  | T0006  | s        | 10.00 | -0.50    | tristan.eichhorn@example.org | Tristan     | Eichhorn    | neu            | neu            | Spende über PayPal für Verein e.V. | error               |         |
| 455679          | RWN9257AMLQ5VVQHG       | Q5934B95CLJN3 |         | 2025-01-20  | T0006  | s        | 15.00 | -0.58    | mr42@example.org             | Marga       | Reinsch     | neu            | neu            | Spende über PayPal für Verein e.V. | error               |         |
| 455680          | Z9MX95ZUJ02PQ4FP2       | HV8CAHDKERGMR |         | 2025-01-21  | T0006  | s        | 10.00 | -0.50    | naitmey@example.org          | Nadine      | Altmeyer    | neu            | neu            | Spende über PayPal für Verein e.V. | error               |         |
| 455681          | DHKRKOLBAEZ1LI3HS       | NQEDEDXJU8GCY |         | 2025-01-22  | T0006  | 5        | 3.00  | -0.40    | thomas-haubold@example.org   | Thomas      | Haubold     | neu            | neu            |                                    | error               |         |
| 455721          | JSMPE0WX569ZHEXG        | IASEIE3118V3O |         | 2025-01-23  | T0006  | s        | 20.00 | -0.65    | melanieh@example.org         | Melanie     | Hahne       | neu            | neu            |                                    | error               |         |
| 455722          | XUREFX29J10RBRXSL       | QLGJH5P7DG893 |         | 2025-01-24  | T0006  | s        | 50.00 | -1.10    | gg200@example.org            | Gisela      | Gerling     | neu            | neu            | 65956                              | error               |         |
| 455723          | WNYLOMP2CXX3Y700M       | I0DSZE1NM3RK4 |         | 2025-01-25  | T0006  | s        | 20.00 | -0.65    | kribu@example.org            | Kristina    | Buchner     | neu            | neu            | 65956                              | error               |         |
| 455834          | P51K2I7BNMAICRQ89       | ELCM1PZI0KBZ1 |         | 2025-01-26  | T0006  | s        | 20.00 | -0.65    | w-schuhmacher@example.org    | Wolfgang    | Schuhmacher | neu            | neu            | 65956                              | error               |         |
| 455835          | M5QG8IP0I69MBGZSU       | 10TZ2LACSROZR |         | 2025-01-27  | T0006  | s        | 20.00 | -0.65    | rebba@example.org            | Rebekka     | Saller      | neu            | neu            |                                    | error               |         |
| 455836          | DZR5NAPF09PKIUEXG       | 05E7VLM7AC0BN |         | 2025-01-28  | T0006  | s        | 25.00 | -0.73    | hannes17@example.org         | Hannes      | Herget      | neu            | neu            | Spende über PayPal für Verein e.V. | error               |         |
| 455837          | 000MGLNPZ31K4LTJ4       | DT5STZEQN3OKI |         | 2025-01-29  | T0006  | s        | 10.00 | -0.50    | a.rudolph@example.org        | Azmira      | Rudolph     | neu            | neu            | Spende über PayPal für Verein e.V. | error               |         |
| 455838          | YNC15RI21LBMR4EAP       | UTEDH6WINIFTK |         | 2025-01-30  | T0006  | s        | 5.00  | -0.43    | sergio-pfeiffer@example.org  | Sergio      | Pfeiffer    | neu            | neu            |                                    | error               |         |
| 455839          | PUWK3V7Y9VRIYM7MM       | U1MYCG1J29Q48 |         | 2025-01-31  | T0006  | s        | 5.00  | -0.43    | acw@example.org              | Arnold      | Cwicek      | neu            | neu            |                                    | error               |         |
|                 |                         |               |         |             |        |          |       |          |                              |             |             |                |                |                                    |                     |         |
| Showing 1 to 13 | ang 19 13 d'I flethes 1 |               |         |             |        |          |       |          |                              |             |             |                |                |                                    |                     |         |

## Beispiel: Hilftabelle ok

| 13 Anzahl         | Datensätze gefunden   |   |               |   |         |            |        |          |       | Suche/i  | Filter                        | lwo | RTERE MARKENTE | Serza d    | SNATION       |                | Export als csv | Drucken Show 150 | rows * 🔶 |
|-------------------|-----------------------|---|---------------|---|---------|------------|--------|----------|-------|----------|-------------------------------|-----|----------------|------------|---------------|----------------|----------------|------------------|----------|
| LFDNR 🔺           | TRANSACTIONID         | ¢ | PAYERID       | ŧ | REFID 🖨 | TIMESTAMP  | түре 🖨 | STATUS 🖨 | АМТ 🖨 | FEEAMT 🖨 | EMAIL                         | ¢   | FIRSTNAME      | LASTNAME   | STATUS_IMPORT | STATUS_BUCHUNG | NUMBER 🖨       | HILFSTABELLE 🖨   | ALLE     |
| 455678            | WW7111WEL7HE44LDH     |   | HX6IZBQFK4ZVR |   |         | 2025-01-19 | T0006  | s        | 5.00  | -0.43    | finw@example.org              |     | Finnley        | Weimann    | neu           | neu            | 56432          | ok               |          |
| 455679            | J6W71G00G0075HRLL     |   | 4GUQ9KDG4IWH8 |   |         | 2025-01-19 | T0006  | s        | 10.00 | -0.50    | vassalipp@example.org         |     | Vassa          | Lipp       | neu           | neu            | 56432          | ok               |          |
| 455680            | MH9V59W2W5RJN5VIK     |   | 8Q90PR0925AQJ |   |         | 2025-01-19 | T0006  | s        | 15.00 | -0.58    | thomast@example.org           |     | Thomas         | Thiem      | neu           | neu            | 56432          | ok               |          |
| 455681            | Z00DJ9D59TX9TIPDH     |   | ZU2TLAPNFWGUC |   |         | 2025-01-19 | T0006  | s        | 10.00 | -0.50    | juhe@example.org              |     | Julia          | Heigl      | neu           | neu            | 56432          | ok               |          |
| 455721            | FPSWVHKA9ZNS807II     |   | KINQHUL34C495 |   |         | 2025-01-20 | T0006  | s        | 3.00  | -0.40    | rolf_sahm@example.org         |     | Rolf           | Sahm       | neu           | neu            | 56432          | ok               |          |
| 455722            | LGYLQTGH9CYYJ1KOO     |   | 6333LEHOVG7XG |   |         | 2025-01-21 | T0006  | s        | 20.00 | -0.65    | JohannesDerDenker@example.org |     | Johannes       | Denker     | neu           | neu            | 56432          | ok               |          |
| 455723            | QY1PHETRG67V9YGFN     |   | G21JC0I2EQZWS |   |         | 2025-01-22 | T0006  | s        | 50.00 | -1.10    | annemarie.brune@example.org   |     | Annemarie      | Brune      | neu           | neu            | 56432          | ok               |          |
| 455834            | C6IBYLIL8NIYSSLHF     |   | X2AWT8HUT3ZGS |   |         | 2025-01-22 | T0006  | s        | 20.00 | -0.65    | traude63@example.org          |     | Waltraud       | Georgi     | neu           | neu            | 56432          | ok               |          |
| 455835            | WMG7FTU0EL4AMY2PC     |   | TBNLBXSXQBU8M |   |         | 2025-01-22 | T0006  | s        | 20.00 | -0.65    | jutta.kirsch@example.org      |     | jutta          | Kirschbaum | neu           | neu            | 56432          | ok               |          |
| 455836            | FNTCMSJNN4GT0DVZM     |   | 59KGZ7GB9EVXG |   |         | 2025-01-28 | T0006  | s        | 25.00 | -0.73    | Kari.h@example.org            |     | Karl           | Hemmer     | neu           | neu            | 56432          | ok               |          |
| 455837            | 6AJR2ZYB05MO5B6QQ     |   | 401W688QH2X8Z |   |         | 2025-01-29 | T0006  | s        | 10.00 | -0.50    | dirk.nubaum@example.org       |     | Dirk           | Nubaum     | neu           | neu            | 56432          | ok               |          |
| 455838            | 110TX2TRWK8ZHJIM1     |   | L5SWAJ1NNQD18 |   |         | 2025-01-29 | T0006  | s        | 5.00  | -0.43    | thomasLimmer@example.org      |     | Thomas         | Limmer     | neu           | neu            | 56432          | ok               |          |
| 455839            | 11V3KIPKL7I9YC1J5     |   | II7LLBD9CC90G |   |         | 2025-01-31 | T0006  | s        | 5.00  | -0.43    | sybilleP@example.org          |     | Sybille        | Paschke    | neu           | neu            | 56432          | ok               |          |
|                   |                       |   |               |   |         |            |        |          |       |          |                               |     |                |            |               |                |                |                  |          |
| Showing 1 to 13 o | egt to 13 of 13 etchs |   |               |   |         |            |        |          |       |          |                               |     |                |            |               |                |                |                  |          |

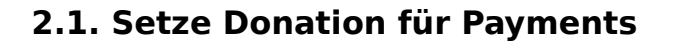

Ist es notwendig Transaktionen von T0006 auf T0013 zu ändern steht in MOVE in der tabellarischen Ansicht des Suchergebnisses ein Button zur Verfügung.

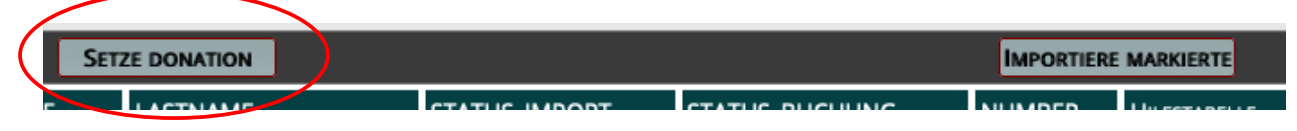

Dieser Button setzt für alle markierten Datensätze den Typ von T0006 auf T0013. Anschließend ist die Suche mit **geändertem** Transaction\_Event\_Code **erneut auszuführen**.

#### 2.2. Importiere markierte Spenden

Zum Überführen in den MOVE-Import müssen, nach der Suche, in der tabellarischen Anzeige alle zu überführenden Datensätze markiert werden. Dies kann mit der checkbox "alle" erfolgen:

| ALLE |
|------|
|      |

| 13 Anzahl         | Datensätze gefunden)                   |   |               |   |         |             |        |          |       | Suche/Fi | iter                          | lwe | ORTHERE MARKOERTE | Serze o    | MATION        |                  | Export als cav | Drucken Show 150 | ···· + |
|-------------------|----------------------------------------|---|---------------|---|---------|-------------|--------|----------|-------|----------|-------------------------------|-----|-------------------|------------|---------------|------------------|----------------|------------------|--------|
| LFDNR 🔺           | TRANSACTIONID                          | ŧ | PAYERID 🖨     | R | REFID 🖨 | TIMESTAMP 🖨 | туре 🖨 | STATUS 🖨 | AMT 🖨 | FEEAMT 🖨 | EMAIL                         | ¢   | FIRSTNAME         | LASTNAME   | STATUS_IMPORT | STATUS_BUCHUNG 🖨 | NUMBER 🖨       | HILFSTABELLE 🖨   | X ALLE |
| 455678            | VW7111WEL7HE44LDH                      |   | HX6IZBQFK4ZVR |   |         | 2025-01-19  | T0006  | s        | 5.00  | -0.43    | finw@example.org              |     | Finnley           | Weimann    | neu           | neu              | 56432          | ok               | ×      |
| 455679            | J6W71G00G0075HRLL                      |   | 4GUQ9KDG4IWH8 |   |         | 2025-01-19  | T0006  | s        | 10.00 | -0.50    | vassalipp@example.org         |     | Vassa             | Upp        | neu           | neu              | 56432          | ok               | ×      |
| 455680            | MH9V59W2W5RJN5VIK                      |   | 8Q90PRO92SAQJ |   |         | 2025-01-19  | T0006  | s        | 15.00 | -0.58    | thomast@example.org           |     | Thomas            | Thiem      | neu           | neu              | 56432          | ok               | ×      |
| 455681            | Z00DJ9D59TX9TIPDH                      |   | ZU2TLAPNFWGUC |   |         | 2025-01-19  | т0006  | s        | 10.00 | -0.50    | juhe@example.org              |     | Julia             | Heigi      | neu           | neu              | 56432          | ok               | ×      |
| 455721            | FPSWVHKA9ZNS807II                      |   | KINQHUL34C495 |   |         | 2025-01-20  | т0006  | s        | 3.00  | -0.40    | rolf_sahm@example.org         |     | Rolf              | Sahm       | neu           | neu              | 56432          | ok               | ×      |
| 455722            | LGYLQTGH9CYYJ1KOO                      |   | 6333LEHOVG7XG |   |         | 2025-01-21  | т0006  | s        | 20.00 | -0.65    | JohannesDerDenker@example.org |     | Johannes          | Denker     | neu           | neu              | 56432          | ok               | ×      |
| 455723            | QY1PHETRG67V9YGFN                      |   | G21JCOI2EQZWS |   |         | 2025-01-22  | T0006  | s        | 50.00 | -1.10    | annemarie.brune@example.org   |     | Annemarie         | Brune      | neu           | neu              | 56432          | ok               | ×      |
| 455834            | C6IBYLIL8NIYSSLHF                      |   | X2AWT8HUT3ZGS |   |         | 2025-01-22  | T0006  | s        | 20.00 | -0.65    | traude63@example.org          |     | Waltraud          | Georgi     | neu           | neu              | 56432          | ok               | ×      |
| 455835            | WMG7FTU0EL4AMY2PC                      |   | TBNLBXSXQBU8M |   |         | 2025-01-22  | т0006  | s        | 20.00 | -0.65    | jutta.kirsch@example.org      |     | jutta             | Kirschbaum | neu           | neu              | 56432          | ok               | ×      |
| 455836            | FNTCMSJNN4GT0DVZM                      |   | 59KGZ7GB9EVXG |   |         | 2025-01-28  | T0006  | s        | 25.00 | -0.73    | Kari.h@example.org            |     | Karl              | Hemmer     | neu           | neu              | 56432          | ok               | ×      |
| 455837            | 6AJR2ZYB05MO586QQ                      |   | 401W688QH2X8Z |   |         | 2025-01-29  | T0006  | s        | 10.00 | -0.50    | dirk.nubaum@example.org       |     | Dirk              | Nubaum     | neu           | neu              | 56432          | ok               | ×      |
| 455838            | 110TX2TRWK8ZHJIM1                      |   | L5SWAJ1NNQD18 |   |         | 2025-01-29  | т0006  | s        | 5.00  | -0.43    | thomasLimmer@example.org      |     | Thomas            | Ummer      | neu           | neu              | 56432          | ok               | ×      |
| 455839            | 11V3KIPKL7I9YC1J5                      |   | II7LLBD9CC90G |   |         | 2025-01-31  | т0006  | s        | 5.00  | -0.43    | sybilleP@example.org          |     | Sybille           | Paschke    | neu           | neu              | 56432          | ok               | ×      |
|                   |                                        |   |               |   |         |             |        |          |       |          |                               |     |                   |            |               |                  |                |                  |        |
| Showing 1 to 13 o | ng Is 13 of 12 etcrs. 13 reas selected |   |               |   |         |             |        |          |       |          |                               |     |                   |            |               |                  |                |                  |        |

Anschließend der Button "Importiere markierte" geklickt werden.

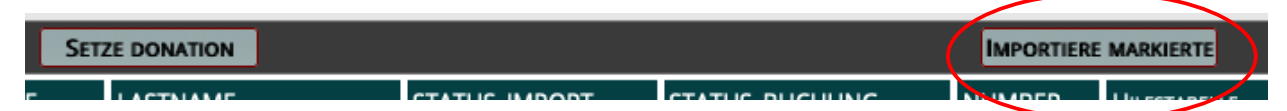

Damit werden alle markierten Datensätze in den MOVE-Import zur weiteren Verarbeitung mit allen Import-Features (Matching, Dublettencheck) überführt.

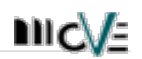

## 3. Subscriptions

Informationen über Beitragsvereinbarungen werden über die rechte Suchbox zur Verarbeitung selektiert:

| PayPal Daten-Import |                          |                       | DATENIMPORT        |                          | CSV IMPORT         |
|---------------------|--------------------------|-----------------------|--------------------|--------------------------|--------------------|
|                     | Spenden                  |                       |                    | SUBSCRIPTIONS            |                    |
| IMPORT-DATUM        | <b>AB</b> 01 . 10 . 2021 | BIS 31 . 12 . 2021    | EINGANGSDATUM      | <b>AB</b> 01 . 10 . 2021 | BIS 31 . 12 . 2021 |
| OPTION              |                          | T0006 (Payment)       | OPTION             | GLEICH V                 |                    |
| OPTION              | GLEICH V                 |                       | OPTION             |                          |                    |
| STATUS IMPORT       | × NEU                    | PREIMPORT VERARBEITET | FILTER MATCH       | TREFFER BE HIT           | PAYERID EMAIL      |
| STATUS BUCHUNG      | × NEU                    | VERARBEITET           | STATUS IMPORT      | × NEU VERARBEITET        | SMART-DUPS ALLE V  |
| CHECK HILFSTABELLE  | ОК                       | ERROR                 | CHECK HILFSTABELLE | х ок                     | ERROR              |
|                     | Zeige PayPal Da          | aten                  |                    | Zeige PayPal Daten       |                    |
|                     |                          |                       |                    |                          |                    |

Parameter zur Suche nach Subscriptions:

| Feld              | Info                                                                                              | Wert                                 |
|-------------------|---------------------------------------------------------------------------------------------------|--------------------------------------|
| Eingangsdatum     | Abrufdatum der Information (webhook)                                                              | aktueller Monat bis Ende Jahr        |
| Option (1)        | Status                                                                                            | active/cancelled/suspended           |
| Option (2)        | weiterer Parameter möglich                                                                        | -                                    |
| Filter Match      | zeige nur Treffer an die diesem<br>Matching entsprechen (nur für<br>cancelled/suspended sinnvoll) | markiere gewünschte Matching-<br>Art |
| Status_Import     | bereits verarbeitet ?                                                                             | markiere checkbox " <b>neu</b> "     |
| CheckHilfstabelle | Transaction in paypal_wc vorhanden?                                                               | markiere checkbox " <b>ok</b> "      |

Es wird empfohlen die Suche mit Angabe des gewünschten Status durchzuführen.

| Status    | Detail                         |
|-----------|--------------------------------|
| active    | neue Beitragsvereinbarung      |
| cancelled | gestoppte Beitragsvereinbarung |
| suspended | gestoppte Beitragsvereinbarung |

Das Eingangsdatum kann eingegrenzt werden, schlussendlich gilt aber dass alle Datensätze verarbeitet sein sollten und deshalb wird empfohlen das Datum nicht zu stark einzugrenzen. Die erste Zeile mit dem  $\frac{1}{2}$  Icon ist der neue Paypal-Subscription-Datensatz. Ggf. wird eine/mehrere weitere Zeile(n) angezeigt.

In diesen weiteren Zeilen wird dann der in MOVE gefundene Datensatz als Information angezeigt.

In der Spalte **PP\_STATUS** wird angezeigt mit welchen Kriterien der passende MOVE-Datensatz gefunden wurde:

| PP_STATUS / SuchBox | Info                  | Details                      |
|---------------------|-----------------------|------------------------------|
| ALL / TREFFER       | alle Kriterien passen | SubscriptionID,Payerid,Email |
| BE HIT / CONTRIB    | SubscriptionID passt  | SubscriptionID in Beiträge   |
| PAYERID / PAYERID   | PayerId gefunden      | Payerid in Eigenschaften     |
| EMAIL / EMAIL       | nur eMail gefunden    | nur eMail                    |

## 3.1 active Subscription

**Active** Subscriptions sind neue Beitragsvereinbarungen die über den MOVE-Import importiert werden sollten. Dabei wird immer die Hilfstabelle inkludiert.

| SUBSCRIPTIONS      |                                      |  |  |  |  |  |  |  |
|--------------------|--------------------------------------|--|--|--|--|--|--|--|
| EINGANGSDATUM      | AB 01 . 10 . 2021 BIS 31 . 12 . 2021 |  |  |  |  |  |  |  |
| OPTION             | STATU:                               |  |  |  |  |  |  |  |
| OPTION             | GLEICH V                             |  |  |  |  |  |  |  |
| FILTER MATCH       | TREFFER BE HIT PAYERID EMAIL         |  |  |  |  |  |  |  |
| STATUS IMPORT      | × NEU VERARBEITET SMART-DUPS ALLE ~  |  |  |  |  |  |  |  |
| CHECK HILFSTABELLE | × OK ERROR                           |  |  |  |  |  |  |  |
| Zeige PayPal Daten |                                      |  |  |  |  |  |  |  |

#### Anzeige des Suchergebnisses

| () 9 Anzahl Datensitze gefunden) |                     |               |           |            | Suche/Filter               | Suche/Filter Setze status verweenst |           |              | VERARBEITE MARGERTE        |                     |           | Export als cov Drucken Show 50 rows * |      |
|----------------------------------|---------------------|---------------|-----------|------------|----------------------------|-------------------------------------|-----------|--------------|----------------------------|---------------------|-----------|---------------------------------------|------|
| LFDNR 🔶                          |                     | PAYERID 🔶     | VORNAME 🗳 | NACHNAME 🔶 | EMAIL 🔷                    | RHYTHMUS 🖨                          | BEITRAG 🖨 | ZAHLUNG_AB 🗳 | MOVE_STATUS 🔶              | UPDATEŽEIT          | PP_STATUS | HILFSTABELLE                          | ALLE |
| P Payna 94771                    | I-GNJW4VK1978G4P3JK | OUXTSUVWEKOLL | BURKARD   | RADKE      | BURKHARD_RACKE@EXAMPLE.ORG | MONATLICH                           | 48.00     | 2025-01-06   | NEU                        | 2025-01-06 11:25:18 | ACTIVE    | ок                                    |      |
| P nyny 94976                     | I-859ZFXEH5K6GUTUQ9 | 3F8IUT402XWKP | MEDEA     | SEELHOF    | MSEE@EXAMPLE.ORG           | MONATLICH                           | 48.00     | 2025-01-09   | NEU                        | 2025-01-09 11:01:39 | ACTIVE    | ок                                    |      |
| 2286392                          |                     |               | MEDEA     | SEELHOF    | MSEE@EXAMPLE.ORG           |                                     |           |              |                            |                     | EMAIL     |                                       |      |
| P rupor 94738                    | I-3J4ML0CS4XOLE5RXY | BENCIOQCSESUP | Rubour    | HUSER      | RUHUSEXAMPLE.ORG           | MONATLICH                           | 48.00     | 2025-01-06   | NEU                        | 2025-01-06 07:27:16 | ACTIVE    | ок                                    |      |
| P Payror 94908                   | I-INDRYGCOOXR8CFXZM | CWJFBAQ2USWD9 | MARKUS    | KEITEL     | MARKUSK@EXAMPLE.ORG        | зёняшен                             | 52.00     | 2025-01-08   | NEU                        | 2025-01-08 09:44:11 | ACTIVE    | ок                                    |      |
| <b>P</b> nym 94805               | I-MSRWEQ5M8DQX5JSGJ | JIXVFP3OV8QP1 | LUVINA    | KASPAR     | LUKAĞEXAMPLE.ORG           | зйивлен                             | 52.00     | 2025-01-06   | NEU                        | 2025-01-06 18:41:27 | ACTIVE    | ок                                    |      |
| 1916394                          |                     | JD/VFP3OV8QP1 | LUVINA    | KASPAR     | LUKA@EXAMPLE.ORG           |                                     |           |              |                            |                     | PAYERID   |                                       |      |
| P repres 94745                   | I-SANQ7L52JF59TC2VH | LWMOTPLSLBYMB | EMANUELE  | STRATMANN  | ESTRAT@EXAMPLE.ORG         | MONATLICH                           | 48.00     | 2025-01-06   | NEU                        | 2025-01-06 09:34:13 | ACTIVE    | ок                                    |      |
| P royau 94731                    | I-QWMK2GGA686FNMFEJ | P2W6MJW2KCTKP | Anax      | KELLNER    | AKELLNER@EXAMPLE.ORG       | MONATLICH                           | 144.00    | 2025-01-06   | NEU                        | 2025-01-06 05:45:51 | ACTIVE    | ок                                    |      |
| E 2326764                        | I-3W1VEQCKKGD4Y8O92 | Р2W6MJW2KCTKP | ANIA      | KELLNER    | AKELLNER/BEXAMPLE.ORG      | MONATLICH                           | 60.00     | 2022-03-29   | VIA: PAYPAL / FREIGESTELLT | 2025-01-05          | PAYERID   |                                       |      |
| P royau 95012                    | I-3R9UMU1T5HQ7SWM8E | P3YEF1P8R0BBN | MICHAEL   | JASPER     | MJASPER@EXAMPLE.ORG        | заняшен                             | 104.00    | 2025-01-09   | NEU                        | 2025-01-09 21:37:07 | ACTIVE    | ок                                    |      |
| P reprint 94711                  | I-GJBHKZO51VS6T6MIQ | SI0B21WY2IU0F | ZAD       | Kommuld    | 2KORWALD @EXAMPLE.ORG      | MONATLICH                           | 48.00     | 2025-01-05   | NEU                        | 2025-01-05 20:10:47 | ACTIVE    | ENNOR                                 |      |
| Showing 1 to 3 of Pentries       |                     |               |           |            |                            |                                     |           |              |                            |                     |           |                                       |      |

Ist bereits eine **SubscriptionID** im gefundenen Datensatz **vorhanden** und ist der Beitrag **nicht freigestellt** oder ein aktiver **Einzug**, muss geprüft werden welche Paypal-Förderung nun wirklich aktiv ist, ggf. ist vorhandener Beitrag bereits der aktuell gültige und es muss nichts importiert werden.

Im Fall einer anderen SubscriptionID wird dies farblich dargestellt.

Durch markieren und klicken "Übernehme markierte" werden die Daten in den Import zur weiteren Verarbeitung überführt und können mit den Import-Routinen importiert werden.

Durch markieren und klicken "update als verarbeitet" werden markierte Paypal-Datensätze als verarbeitet markiert (Status\_Import=1/verarbeitet).

## 3.2 Cancelled / Suspended Subscriptions

#### Status = Cancelled oder Suspended

Diese Paypal-Datensätze sind gestoppte Dauerförderungen, die auch in MOVE als gestoppt erfasst werden müssen. Hier ist die Hilfstabelle nicht zu beachten da für solche Datensätze keine Adressdaten vorliegen (sollten bereits erfasst sein).

| SUBSCRIPTIONS      |                                      |  |  |  |  |  |  |  |
|--------------------|--------------------------------------|--|--|--|--|--|--|--|
| EINGANGSDATUM      | AB 01 . 11 . 2021 BIS 31 . 11 . 2021 |  |  |  |  |  |  |  |
| OPTION             | STATU: V UNGLEICH V active           |  |  |  |  |  |  |  |
| OPTION             |                                      |  |  |  |  |  |  |  |
| FILTER MATCH       | TREFFER BE HIT PAYERID EMAIL         |  |  |  |  |  |  |  |
| STATUS IMPORT      | × NEU VERARBEITET SMART-DUPS ALLE ~  |  |  |  |  |  |  |  |
| CHECK HILFSTABELLE | ELLE OK ERROR                        |  |  |  |  |  |  |  |
| Zeige PayPal Daten |                                      |  |  |  |  |  |  |  |

| ( 7 Anzahl Datensätze gefunden )  |                 |               |            |            |                         | lter       | 18728 37  | ATUS VERAREE/TET | VERAMELITE MARGENTE |                     | b                                      | port als csv Drucken S | how 50 rows * |
|-----------------------------------|-----------------|---------------|------------|------------|-------------------------|------------|-----------|------------------|---------------------|---------------------|----------------------------------------|------------------------|---------------|
| LFDNR 🖨                           |                 | PAYERID 🖨     | VORNAME 🖨  | NACHNAME 🖨 | EMAIL 🗳                 | RHYTHMUS 🖨 | BEITRAG 🖨 | ZAHLUNG_AB       | MOVE_STATUS 🖨       | UPDATEZEIT 🖨        | PP_STATUS 🖨                            | HILFSTABELLE 🖨         | ALLE          |
| P reyrar 9834                     | I-44117E4Y5KAP  | 06SCLQF5VBP5F | MERLE      | Were       | NWEESEXAMPLE.ORG        | MONATLICH  | 96.00     | 2023-12-29       | NEU                 | 2025-01-06 12:04:03 | CANCELLED                              | ERROR                  |               |
| ¥ 2278476                         | I-44117E4Y5KAP  | 06SCLQF5V8P5F | MERLE      | WEIE       | MWEIE@EXAMPLE.ORG       | MONATLICH  | 96.00     | 2023-12-29       | WA:PAYPAL / AKTIV   | 2023-12-29          | ALL                                    |                        |               |
| P 100100 9496                     | I-V8CXBWR8DWTV  | EGBEE6P3B0HYM | DANIEL     | DEGENHARDT | DADE@EXAMPLE.ORG        | MONATLICH  | 120.00    | 2024-02-08       | NEU                 | 2025-01-04 13:32:35 | CANCELLED                              | Entron                 |               |
| <b>2413479</b>                    | I-V8CXBWR8DWTV  | EGBEE6P3B0HYM | DANEL      | DEGENHARDT | DADE@EXAMPLE.ORG        | MONATLICH  | 120.00    | 2024-02-08       | VIA: PAYDAL / AKTIV | 2024-02-08          | ALL                                    |                        |               |
| P royau \$800                     | I-WNB0WJ9W5R79F | G5UCSG1V7L1W2 | HELMUT     | DISTLER    | HDISTLER@EXAMPLE.ORG    | MONATLICH  | 144.00    | 2022-08-11       | NEU                 | 2025-01-04 08:10:23 | CANCELLED                              | ERROR                  |               |
| E 2234458                         | I-WNB0WJ9W5R79F | G5UCSG1V7L1W2 | HELMUT     | DISTLER    | HDISTLER@EXAMPLE.ORG    | MONATLICH  | 144.00    | 2022-08-11       | WA:PAYPAL / AKTIV   | 2022-08-11          | ALL                                    |                        |               |
| P reprint 9833                    | I-ST02UM2ATCB0  | T4DG6FMGN5NV0 | NAHLA      | FNITZ      | NAHLA.FRITZ@EXAMPLE.ORG | MONATLICH  | 120.00    | 2024-09-05       | NEU                 | 2025-01-07 10:03:33 | CANCELLED                              | ERROR                  |               |
| E 2296722                         | I-ST02UM2ATCB0  | T4DG6FMGN5NV0 | NAHLA      | FRITZ      | NAHLA_FRITZ@EXAMPLE.ORG | MONATLICH  | 120.00    | 2024-09-05       | VIA: PAYPAL / AKTIV | 2024-09-05          | ALL                                    |                        |               |
| P royau 9605                      | I-2IKQESHN7YXC  | U14M5ZZ3GI73J | FRIEDERIKA | Rust       | FRUST@EXAMPLE.ORG       | MONATLICH  | 120.00    | 2023-09-25       | NEU                 | 2025-01-06 14:03:41 | CANCELLED                              | Ennon                  |               |
| E 2266005                         | 1-2IKQESHN79XC  | U14M5ZZ3GI73J | FRIEDERIKA | RUST       | FRUST@EXAMPLE.ORG       | MONATLICH  | 120.00    | 2023-09-25       | WA:PAYPAL / AKTIV   | 2023-09-25          | ALL                                    |                        |               |
| P royau 9525                      | 1-3G3C095B65WI  | XNEOGM6Y7N407 | PASCAL     | SCHMELZER  | P-SCHMELZER@EXAMPLE.ORG | MONATLICH  | 96.00     | 2024-05-08       | NEU                 | 2025-01-05 20:17:12 | CANCELLED                              | ENNOR                  |               |
| E 2296779                         | 1-3G3C095865WI  | XNEOGM6Y7N407 | PASCAL     | SCHMELZER  | P-SCHMELZER@EXAMPLE.ORG | MONATLICH  | 96.00     | 2024-05-08       | WACPAYDAL / AKTIV   | 2024-05-08          | ALL                                    |                        |               |
| P royfer 9368                     | I-69X9OWJ2DDWE  | XNEOGM6Y7N407 | JULIA      | Воннеят    | JULIAB (SEXAMPLE.ORG    | MONATLICH  | 192.00    | 2023-11-13       | NEU                 | 2025-01-07 11:38:27 | CANCELLED                              | Ennon                  |               |
| ₩ 2207935                         | 1-69X9OWJ2DDWE  | XNEOGM6Y7N407 | JULIA      | BOHNERT    | JULIAB®EXAMPLE.ORG      | MONATLICH  | 192.00    | 2023-11-13       | WA: PAYPAL / AKTIV  | 2023-11-13          | ALL SUPERSEEDED BY NEW<br>TMC5RW64NL9I | SUBSCRIPTION I-        |               |
| 2004rg1107.47 entries Proving 1 8 |                 |               |            |            |                         |            |           |                  |                     |                     |                                        |                        |               |

# Die Verarbeitung **führt direkt** zu **Änderung** des **Beitrags**, setzt folgende Werte:

| Feld                     | Wert                        |
|--------------------------|-----------------------------|
| Status Beitrag           | -3 (freigestellt)           |
| Zahlung Bis              | SUBSCRIPTION_UPDATE_TIME    |
| Geändert am              | aktuelles Datum und Uhrzeit |
| Geändert von             | paypal                      |
| Beitrags_history Eintrag | Beitrag bevor update        |

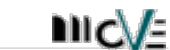

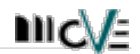

Eine gleichlautende **SubscriptionID** müsste im gefundenen Datensatz **vorhanden** sein

Ist der Beitrag bereits **freigestellt** oder ein aktiver **Einzug** ist vorhanden, muss nichts verarbeitet werden.

Im Fall einer anderen SubscriptionID wird dies farblich dargestellt.

Durch markieren und klicken "Übernehme markierte" werden die Daten direkt verarbeitet.

Durch markieren und klicken "update als verarbeitet" werden markierte Paypal-Datensätze als verarbeitet markiert (Status\_Import=1/verarbeitet).